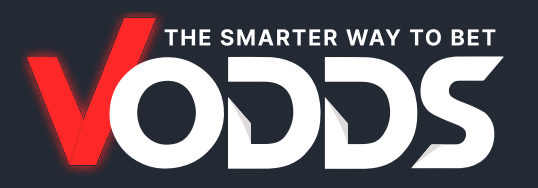

# INSTRUCCIONES PARA AGREGAR CORREOS ELECTRÓNICOS A LA LISTA BLANCA

Agregar los correos electrónicos de vodds.com como seguros a la lista blanca asegura la recepción de nuestros correos en su bandeja de entrada (Gmail, Yahoo, Outlook, etc.). Siga las instrucciones a continuación dependiendo de su proveedor de correo electrónico.

Recomendamos agregar las siguientes direcciones a la lista blanca:

Claudia@vodds.com

# **TODOS LOS CLIENTES DE CORREO ELECTRÓNICO**

Primero, verifique su carpeta de spam o correo no deseado y marque cualquier correo de vodds.com como No es spam o No es basura. Esto ayuda a reconocerlos como seguros.

### **MICROSOFT OUTLOOK**

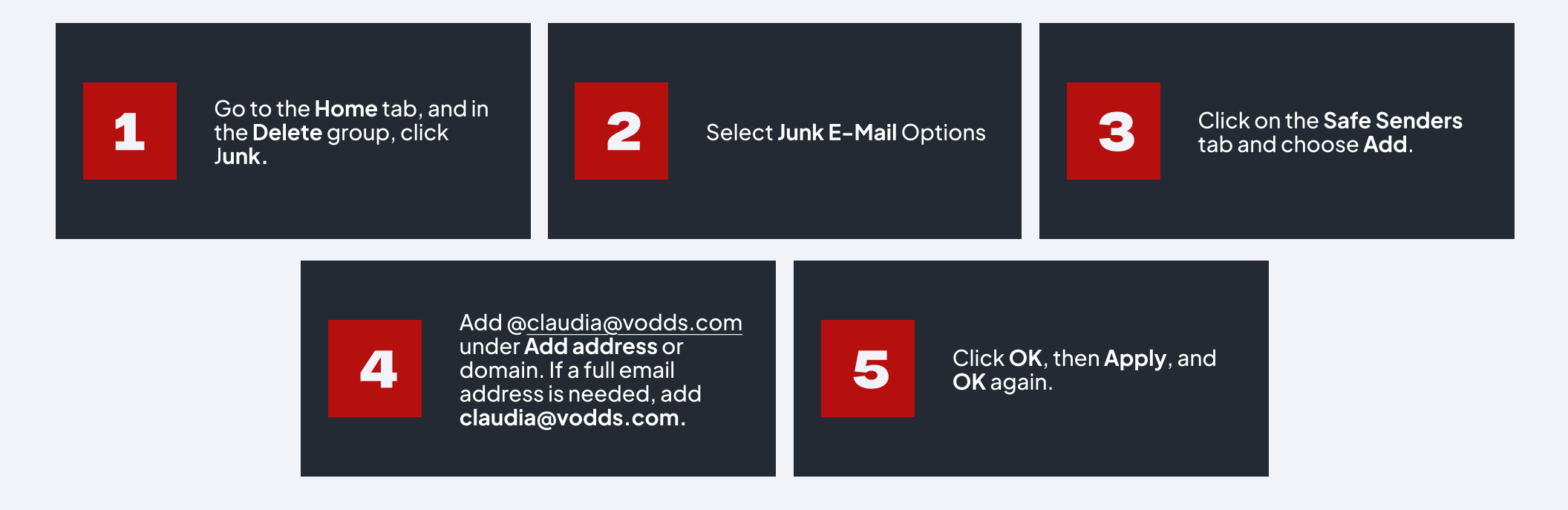

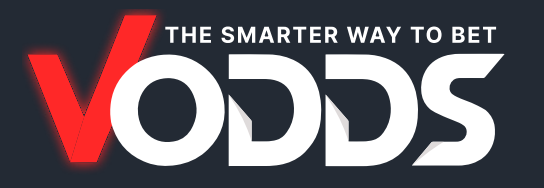

#### GMAIL

1

Abra un correo electrónico de @<u>claudia@vodds.com</u>

1

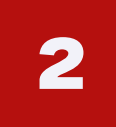

Haga clic en los tres puntos verticales junto al botón **Responder.** 

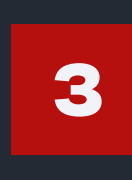

Seleccione **Agregar a la lista de contactos** para agregar el remitente a la lista blanca.

### **YAHOO! PREVENCIÓN DE SPAM**

Si encuentra un correo de **vodds.com** en su carpeta de correo no deseado de Yahoo!, abra el correo y haga clic en **No es spam**.

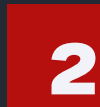

Si encuentra un correo de vodds.com en su lista de Direcciones bloqueadas, seleccione el correo y haga clic en Eliminar bloqueo.

# YAHOO! LISTA BLANCA DE CORREOS ELECTRÓNICOS

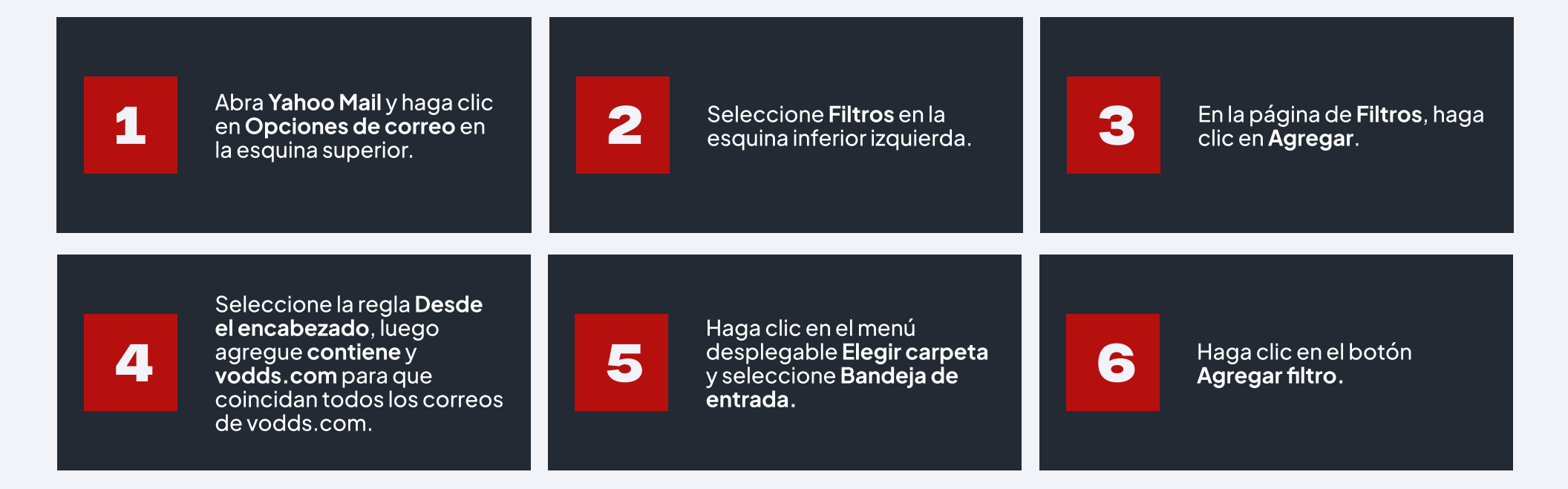